- 1. ALWAYS use Firefox or Chrome to access your courses
- 2. Click on the Firefox icon along the left hand side or at the bottom of your screen.

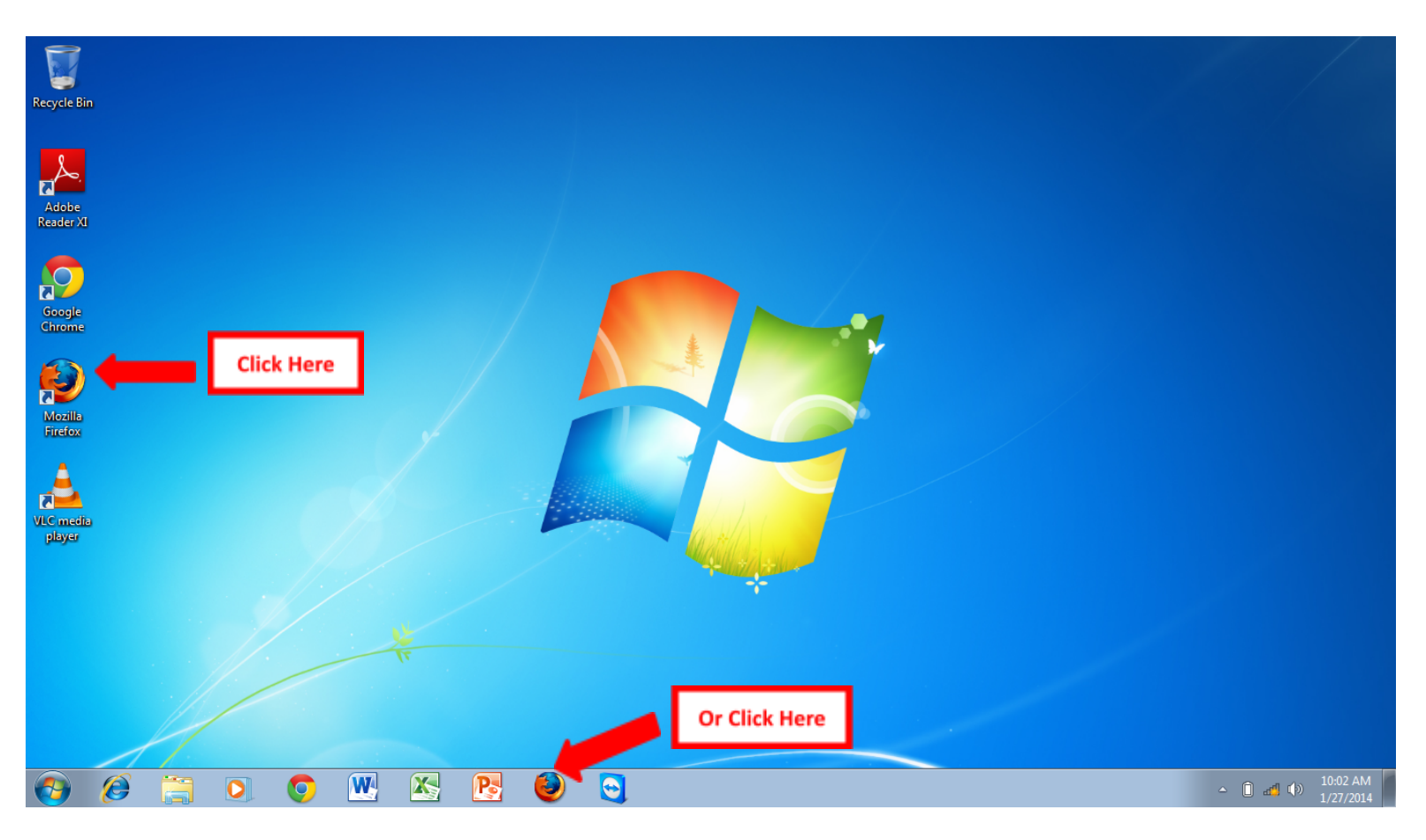

- 3. Access your courses through <a href="http://caiu.geniussis.com">http://caiu.geniussis.com</a>
- 4. Enter the username and password given to you by your school district.

| 🗲 闭 caiu.geniussis.co | om/PublicWelcome.aspx                                                                                                    | <b>☆</b> ∀ C 8                                                            | * Google 🔎 🖡 🏫                           |
|-----------------------|----------------------------------------------------------------------------------------------------|---------------------------------------------------------------------------|------------------------------------------|
|                       | WELCOME TO CAOLAI<br>Capital Area Online Learning Association (CAOLA) is a collaborative<br>effort between CALU, member school districts and Intermediate<br>Units to provide new learning options for our students. CAOLA's<br>web-based courses meet the increasing demand for high quality<br>and meet queerotion software. The leav objectives of the program<br>and meet queerotion software. The leav objectives of the program<br>are to address unmet needs of students by increasing available<br>learning options, meeting various learning modalities, connecting<br>equired learning to real-world applications and increasing available<br>potions for credit recovery, interventions, home bound, and<br>iternative education.<br>We are happy you have decided to join us, and we are looking<br>forward to providing you with a comprehensive and rewarding<br>saming experience. From this website students, parents, advisors<br>and site administrators are able to easily manage student data and<br>communication. | Login<br>Login<br>Password<br>Login<br>Eorgot your Login and/or Password? | Enter your username<br>and password here |
|                       |                                                                                                    | News and Announcements                                                    |                                          |

- 5. You should now see your course schedule listed under the Academic Snapshot.
- 6. Clicking on any of the courses will open a new internet window.

| caiu.geniussm/FEDashboa                                                 | ird.aspx +                                                                                                    |                                                                                                    |                                                                                                    |                                                 |                                                                                                    |                                                                                                    |                                                                                             |
|-------------------------------------------------------------------------|----------------------------------------------------------------------------------------------------|----------------------------------------------------------------------------------------------------|----------------------------------------------------------------------------------------------------|-------------------------------------------------|----------------------------------------------------------------------------------------------------|----------------------------------------------------------------------------------------------------|---------------------------------------------------------------------------------------------|
| caiu. <b>geniussis.com</b> /FEDashb                                     | poard.aspx                                                                                                    |                                                                                                    |                                                                                                    |                                                 | ☆ マ C 🛛 🚷 ≁ Google                                                                                                    |                                                                                                    | م                                                                                           |
| Ĩ                                                                       |                                                                                                    |                                                                                                    |                                                                                                    |                                                 |                                                                                                    |                                                                                                    | Hello, t                                                                                    |
| ishboard                                                                | Dashboard                                                                                                    |                                                                                                    |                                                                                                    |                                                 |                                                                                                    |                                                                                                    |                                                                                             |
| ourse Information                                                       | Here you can see an overview of                                                                                                    | f the current stu                                                                                                    | dent status and acader                                                                                                    | mic progress.                                   |                                                                                                    |                                                                                                    |                                                                                             |
| ademic Snapshot                                                         | Academic Snapshot                                                                                                    | E                                                                                                    | -                                                                                                    |                                                 |                                                                                                    |                                                                                                    |                                                                                             |
| ggested Pacing                                                          | This student is currently en                                                                                                    | nrolled in 10 cou                                                                                                    | rses:                                                                                                    |                                                 |                                                                                                    |                                                                                                    |                                                                                             |
|                                                                         |                                                                                                    |                                                                                                    |                                                                                                    |                                                 | A mhla slán s                                                                                                    |                                                                                                    |                                                                                             |
| adebook                                                                 | Course                                                                                                    | Grade Assign                                                                                                    | ments Pacing                                                                                                    |                                                 | ACTIVILY                                                                                                    |                                                                                                    |                                                                                             |
| adebook<br>Ident Activity                                               | Course<br>US Government Part 1 -<br>Foundation<br>Algebra 1 Part 2 -                                                                                                    | Grade Assign                                                                                                    | Click on the                                                                                                    | ning Events                                     | These are the latest activ                                                                                                    | vities for this student:                                                                                                    |                                                                                             |
| adebook<br>ident Activity<br>iw Transcript                              | Course<br>US Government Part 1 -<br>Foundation<br>Algebra 1 Part 2 -<br>Competency Based                                                                                                    | Grade Assign                                                                                                    | Click on the<br>course nam                                                                                                    | ning Events                                     | These are the latest activ                                                                                                    | vities for this student:<br>Time                                                                                                    | Minutes                                                                                     |
| adebook<br>Ident Activity<br>Iw Transcript<br>t Account                 | Course<br>US Government Part 1 -<br>Foundation<br>Algebra 1 Part 2 -<br>Competency Based<br>Biology Part 1 - Foundation                                                                                                    | Grade Assign<br>0% 0 of 1<br>fs<br>0 of 3                                                                                                    | Click on the<br>course nam                                                                                                    | e Ding Events                                   | These are the latest activ<br>Course<br>US Government Part 1 -<br>Foundation                                                                                                    | vities for this student:<br>Time<br>1/13/2014 12:00:00<br>AM                                                                                                    | Minutes<br>1                                                                                |
| idebook<br>ident Activity<br>w Transcript<br>t Account<br>tool Calendar | Course<br>US Government Part 1 -<br>Foundation<br>Algebra 1 Part 2 -<br>Competency Based<br>Biology Part 1 - Foundation<br>Biology Part 2 - Foundation                                                                                                    | Grade Assign<br>0% 0 of 1<br>f s<br>0 of 3<br>0 of 38                                                                                                    | Click on the<br>course nam                                                                                                    | There are no events scheduled for this student. | These are the latest activ<br>Course<br>US Government Part 1 -<br>Foundation<br>US Government Part 1 -<br>Foundation                                                                                                    | vities for this student:<br>Time<br>1/13/2014 12:00:00<br>AM<br>1/10/2014 12:00:00<br>AM                                                                          | Minutes 1 1                                                                                 |
| debook<br>dent Activity<br>w Transcript<br>t Account<br>cool Calendar   | Course<br>US Government Part 1 -<br>Foundation<br>Alaebra 1 Part 2 -<br>Competency Based<br>Biology Part 1 - Foundation<br>Biology Part 2 - Foundation<br>Biology Part 3 - Foundation                                                                                                    | Grade Assign<br>0% 0 of 1<br>F 5<br>0 of 3<br>0 of 38<br>0 of 38                                                                                                    | Click on the<br>course nam                                                                                                    | There are no events scheduled for this student. | These are the latest activ<br>Course<br>US Government Part 1 -<br>Foundation<br>US Government Part 1 -<br>Foundation<br>US Government Part 1 -<br>Foundation                                                                                 | vities for this student:<br>Time<br>1/13/2014 12:00:00<br>AM<br>1/10/2014 12:00:00<br>AM<br>12/12/2013 12:00:00<br>AM                                             | Minutes 1 1 1 1                                                                             |
| debook<br>dent Activity<br>w Transcript<br>: Account<br>col Calendar    | Course<br>US Government Part 1-<br>Foundation<br>Algebra 1 Part 2-<br>Competency Based<br>Biology Part 1 - Foundation<br>Biology Part 2 - Foundation<br>Biology Part 3 - Foundation<br>Biology Part 4 - Foundation                                                                                                    | Grade         Assign           0%         0 of 1           f         6           0 of 3         0 of 3           0 of 38         0 of 38                                                                                                    | Click on the course name<br>Pace<br>On<br>Pace<br>On<br>Pace<br>On<br>Pace                                                                                                    | There are no events scheduled for this student. | These are the latest activ<br>Course<br>US Government Part 1 -<br>Foundation<br>US Government Part 1 -<br>Foundation<br>US Government Part 1 -<br>Foundation<br>US Government Part 1 -<br>Executation                                        | vities for this student:<br>Time<br>1/13/2014 12:00:00<br>AM<br>1/10/2014 12:00:00<br>AM<br>12/12/2013 12:00:00<br>AM<br>11/8/2013 12:00:00                       | Minutes 1 1 1 1 1 1 1 1 1 1 1 1 1 1 1 1 1 1 1                                               |
| debook<br>dent Activity<br>w Transcript<br>: Account<br>ool Calendar    | Course<br>US Government Part 1-<br>Foundation<br>Algebra 1 Part 2-<br>Competency Based<br>Biology Part 1 - Foundation<br>Biology Part 2 - Foundation<br>Biology Part 3 - Foundation<br>Biology Part 4 - Foundation<br>Earth Science Part 1 -<br>Foundation                                                                                                    | Grade         Assign           0%         0 of 3           0%         0 of 3           0 of 38         0 of 38           0 of 38         0 of 38                                                                                                    | Click on the course name                                                                                                    | There are no events scheduled for this student. | These are the latest activ<br>Course<br>US Government Part 1 -<br>Foundation<br>US Government Part 1 -<br>Foundation<br>US Government Part 1 -<br>Foundation<br>US Government Part 1 -<br>Foundation<br>US Government Part 1 -               | vities for this student:<br>Time<br>1/13/2014 12:00:00<br>AM<br>1/10/2014 12:00:00<br>AM<br>1/2/12/013 12:00:00<br>AM<br>11/5/2013 12:00:00<br>11/5/2013 12:00:00 | Minutes 1 1 1 1 1 1 1 1 1 1 1 1 1 1 1 1 1 1 1                                               |
| debook<br>dent Activity<br>w Transcript<br>: Account<br>ool Calendar    | Course<br>US Government Part 1-<br>Foundation<br>Algebra 1 Part 2-<br>Competency Based<br>Biology Part 1 - Foundation<br>Biology Part 2 - Foundation<br>Biology Part 3 - Foundation<br>Biology Part 4 - Foundation<br>Earth Science Part 1 -<br>Foundation<br>Earth Science Part 2 -<br>Foundation                                                                                                    | Grade         Assign           0%         0 of 3           0         0 of 3           0         0 of 38           0         0 of 38           0         0 of 38           0         0 of 38           0         0 of 38           0         0 of 38           0         0 of 38           0         0 of 38                                                  | Click on the<br>course name<br>Pace<br>On<br>Pace<br>On<br>Pace<br>On<br>Pace<br>On<br>Pace                                                                                                    | There are no events scheduled for this student. | These are the latest activ<br>Course<br>US Government Part 1 -<br>Foundation<br>US Government Part 1 -<br>Foundation<br>US Government Part 1 -<br>Foundation<br>US Government Part 1 -<br>Foundation<br>US Government Part 1 -<br>Foundation | vities for this student:<br>Time<br>1/13/2014 12:00:00<br>AM<br>1/10/2014 12:00:00<br>AM<br>12/12/2013 12:00:00<br>AM<br>11/8/2013 12:00:00<br>AM                 | Minutes           1           1           1           1           1           1           1 |
| idebook<br>ident Activity<br>w Transcript<br>t Account<br>tool Calendar | Course US Government Part 1: Foundation Algebra 1 Part 2: Competency Based Biology Part 1 - Foundation Biology Part 2 - Foundation Biology Part 3 - Foundation Biology Part 4 - Foundation Earth Science Part 1: Foundation Earth Science Part 2: Foundation Earth Science Part 3: Foundation Earth 3: Foundation Earth 3: Foundation | Grade         Assign           0%         0 of 3           0%         0 of 3           0 of 38         0 of 38           0 of 38         0 of 38           0 of 38         0 of 38           0 of 38         0 of 38           0 of 38         0 of 38                                                                                                    | Click on the<br>course name<br>Pace<br>On<br>Pace<br>On<br>Pace<br>On<br>Pace<br>On<br>Pace<br>On<br>Pace<br>On<br>Pace                                                                                                    | There are no events scheduled for this student. | These are the latest activ<br>Course<br>US Government Part 1 -<br>Foundation<br>US Government Part 1 -<br>Foundation<br>US Government Part 1 -<br>Foundation<br>US Government Part 1 -<br>Foundation                                         | Vities for this student:<br>Time<br>1/13/2014 12:00:00<br>AM<br>1/10/2014 12:00:00<br>AM<br>12/12/2013 12:00:00<br>AM<br>11/8/2013 12:00:00<br>AM                 | Minutes           1           1           1           1           1           1             |
| adebook ident Activity w Transcript t Account tool Calendar             | Course<br>US Government Part 1-<br>Foundation<br>Algebra 1 Part 2-<br>Competency Based<br>Biology Part 1 - Foundation<br>Biology Part 2 - Foundation<br>Biology Part 3 - Foundation<br>Biology Part 4 - Foundation<br>Earth Science Part 1 -<br>Foundation<br>Earth Science Part 2 -<br>Foundation<br>Earth Science Part 3 -<br>Foundation<br>Earth Science Part 4 -<br>Foundation                                                                                                    | Grade         Assign           0%         0 of 3           0%         0 of 3           0 of 38         0 of 38           0 of 38         0 of 38           0 of 38         0 of 38           0 of 38         0 of 38           0 of 38         0 of 38           0 of 38         0 of 38           0 of 38         0 of 38           0 of 38         0 of 38 | On       Pace       On       Pace       On       Pace       On       Pace       On       Pace       On       Pace       On       Pace       On       Pace       On       Pace       On       Pace       On       Pace       On       Pace       On       Pace       On       Pace       On       Pace | There are no events scheduled for this student. | These are the latest activ<br>Course<br>US Government Part 1 -<br>Foundation<br>US Government Part 1 -<br>Foundation<br>US Government Part 1 -<br>Foundation<br>US Government Part 1 -<br>Foundation                                         | vities for this student:<br>Time<br>1/13/2014 12:00:00<br>AM<br>1/10/2014 12:00:00<br>AM<br>12/12/2013 12:00:00<br>AM<br>11/8/2013 12:00:00<br>AM                 | Minutes           1           1           1           1           1           1             |

- 7. A new window will open.
- 8. Click on the icon for the course you would like to access.

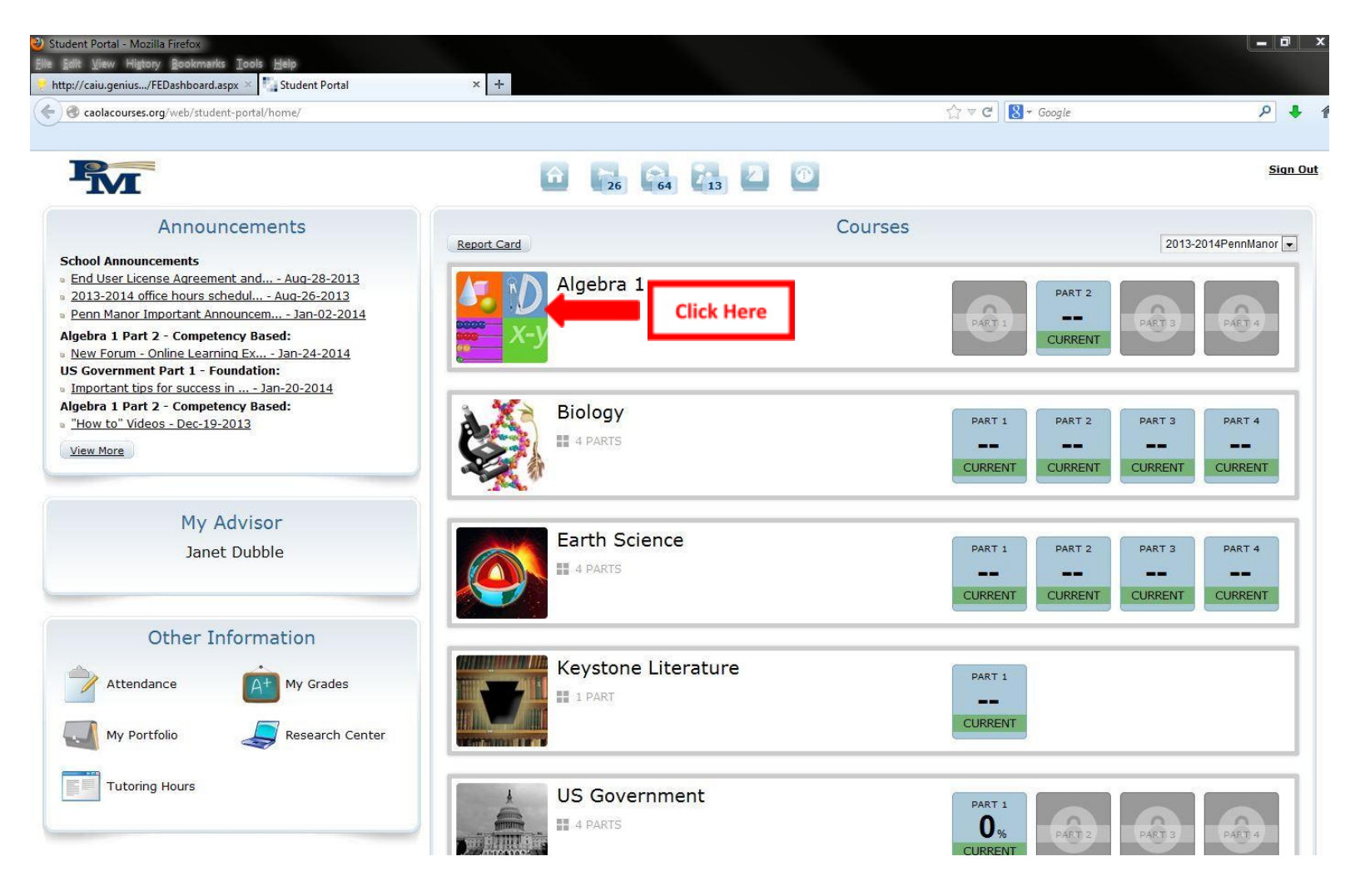

- 9. A new view will open below the course.
- 10. Click on the part you would like to access.

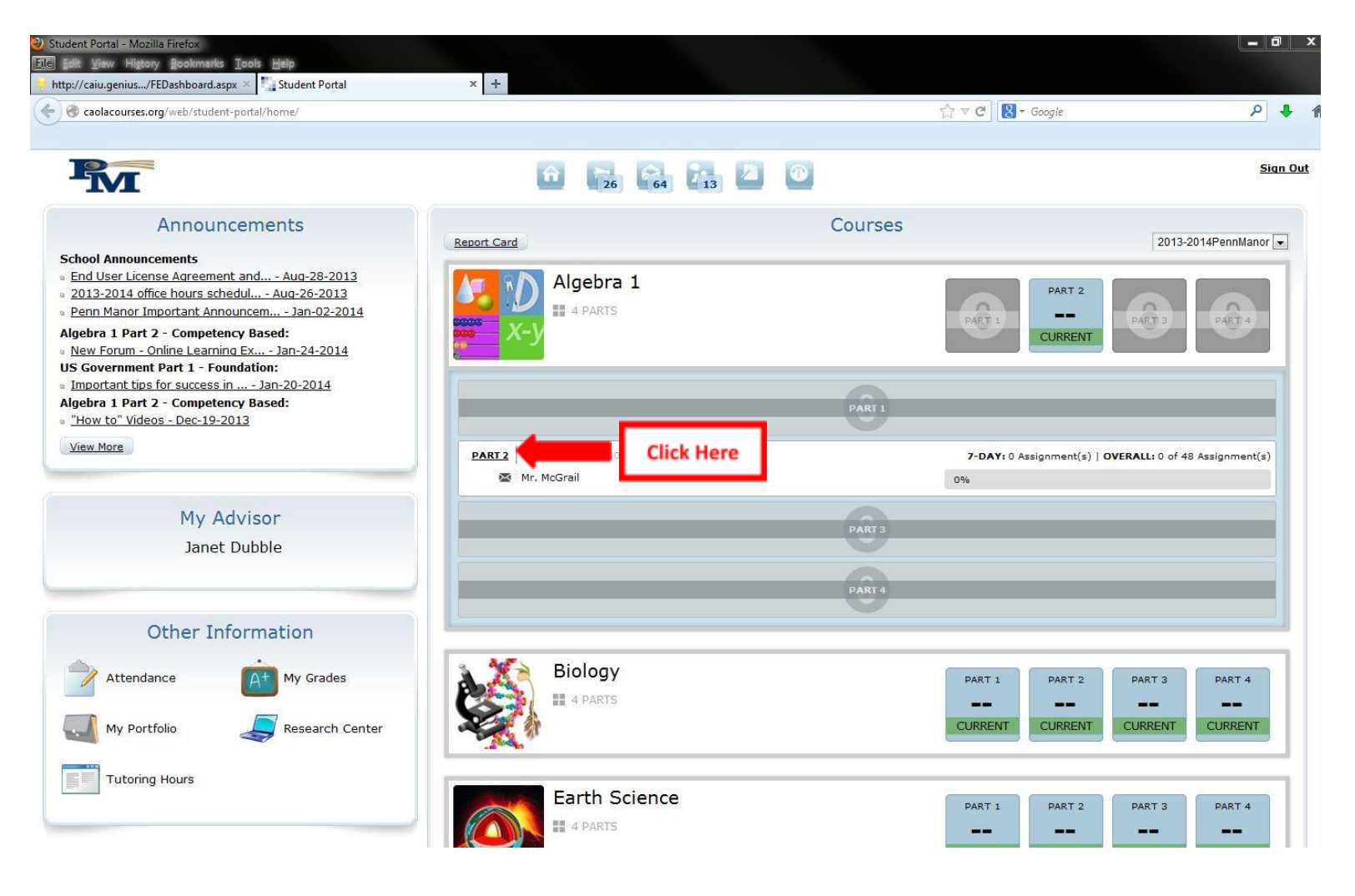

- 11. A new internet window will open.
- 12. This is how your course should look.
- 13. Click on Continue Lesson 1 to begin.

| 🕘 Edison | Learning Course Player - Mozilla Firefox                                       |
|----------|--------------------------------------------------------------------------------|
| Quick 1  | Courses S Lessons test Test                                                    |
| Vav      | Algebra 1 Part 2 - Competency<br>CentServ.CB.MA002.B.1<br>TEACHER: Mr. McGrail |
|          | Continue Lesson 1 Click Here                                                   |
|          | COURSE PROGRESS                                                                |
|          | MY ACHIEVEMENTS FRIENDS' ACHIEVEMENTS                                          |
|          |                                                                                |
|          |                                                                                |
|          | © 2011 EdisonLearning, Inc.                                                    |